## GIS Tutorial 1: Basic Workbook

## **Exercise Errata**

**Tutorial 3-5, Modify a report, page 105:** In step 5, the builder button does not appear on screen. The user has two options to complete the exercise.

- 1. Skip steps 5 and 6. The rest of the tutorial can be completed, the only difference being that the numbers won't have thousands separators as in the graphics.
- 2. If the reader wants the work to look identical to that of the graphics (with thousands separators), the reader needs to go back to page 104 and do the following:
- a. Under Make a selection of records, after Step 2 right-click the Asian column again and select properties.
- b. Click the ellipsis button (builder button) next to numeric and check on the Show thousands separators.
- c. Repeat above step for the POP2000 column.
- d. Continue with step 3 of Make a selection of records.
- e. Skip steps 5 and 6 on page 106.

**Tutorial 3-6, Add a graph to a layout, page 109:** After step 1, the user needs to make a selection of records before proceeding to step 2. Refer to steps 1-6 on page 104 for instructions on how to "Make a selection of records."

**Tutorial 5-6, View raster maps for download, page 182:** Access to the National Map Seamless server has changed. Step 2 should read "Click Seamless Viewer. The National Map Seamless Server opens . . . " The remaining exercise steps are unchanged.

Assignment 8-2, Dissolve property parcels to create a zoning map, page 289: The instructions in Assignment 8-2 ask you to dissolve a parcel map and create a zoning map that highlights a proposed commercial development for current residential parcels (specifically "PARCEL\_ID" values 623, 633, 641, 651, and 660). However, the parcel numbers in the instructions are actually referring to the "PARCEL\_" field; not the "PARCEL\_ID" field. The corresponding "PARCEL\_ID" values are 622, 632, 640, 650, and 659.

**Tutorial 8-7, page 279:** The model depicted in the graphic is incorrect. The correct model is provided below:

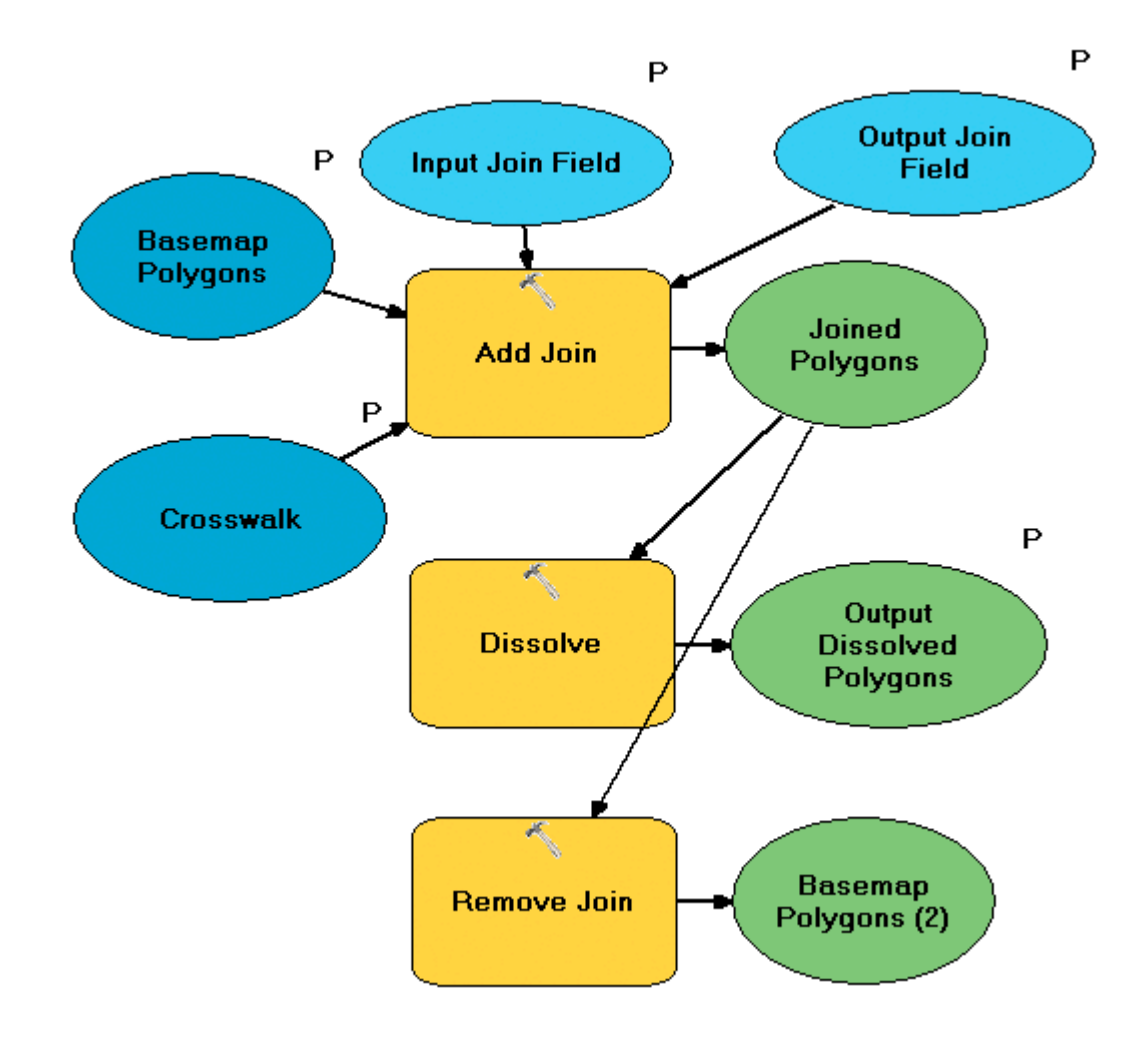